**UNIVERSITY OF TWENTE.** 

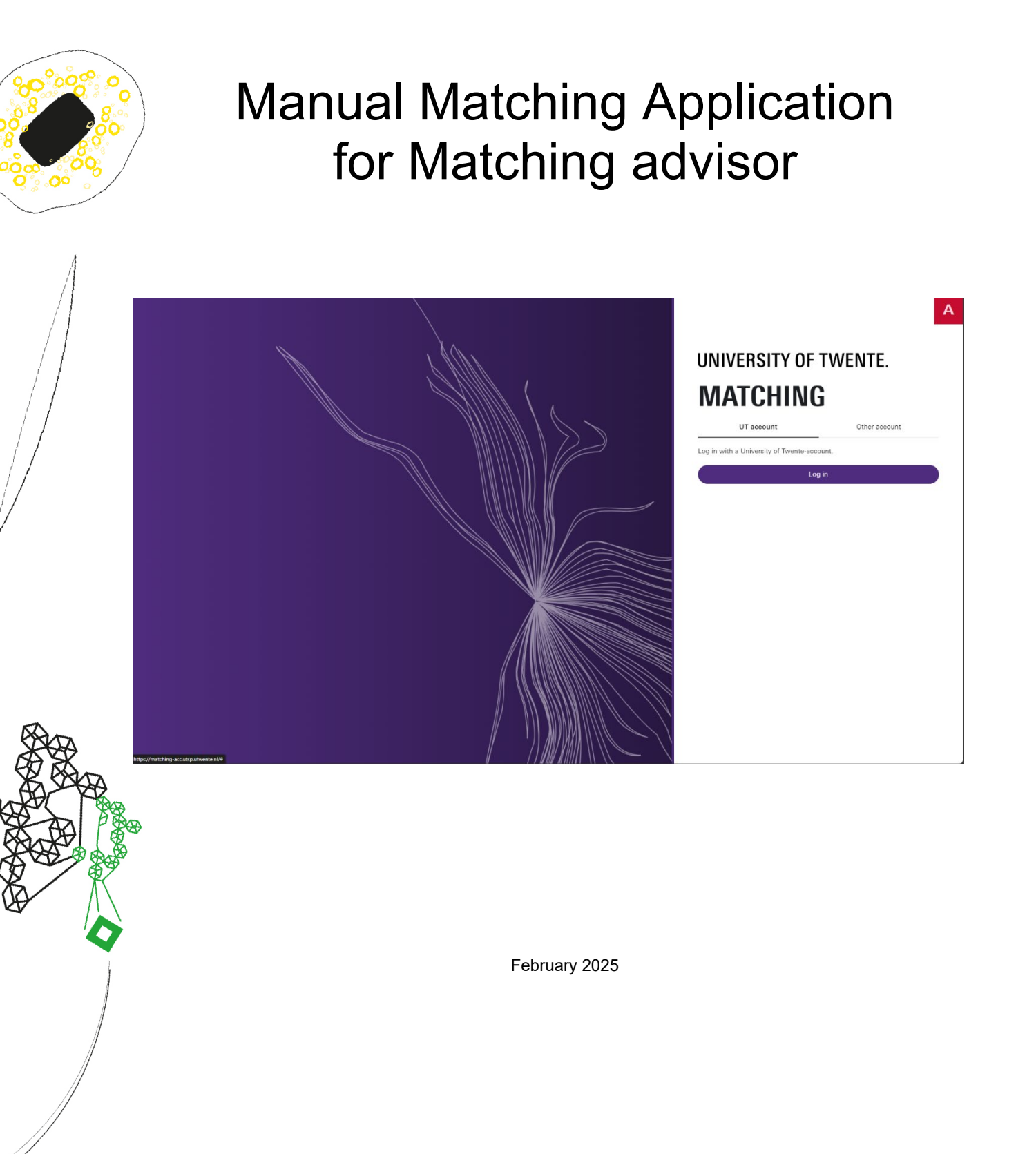

## Table of content

| Version management3                |
|------------------------------------|
| Dashboard4                         |
| Description of Tiles5              |
| Tile IN PROGRESS5                  |
| Tile ADVISED6                      |
| Sending an email about advices7    |
| Tile: ALL                          |
| Sending a follow up questionnaire9 |
| VIEW PROSPECT11                    |
| View prospect – Summary            |
| Student details 11                 |
| Trigger questions11                |
| Internal chat 11                   |
| Matching event                     |
| View prospect – Matching forms     |
| Submitted questionnaires12         |
| Internal chat                      |
| Matching event                     |
| View prospect – files              |
| Upload/ uploaded files             |
| View prospect – Emails             |
| Good to know                       |
| Questions                          |

2

## Version management

#### Click here for the latest version of the manual

Changes in the manual compared to the previous version:

- Screenshots updated
- Advice "neutral modified to "Doubts" (T) and "Not attended" modified to "Not participated" (ND)
- Values to be used in advices are indicated in several places.

# Dashboard

If you have authorisation for matching advisor only, the dashboard of Matching is shown as below, with the three tiles [IN PROGRESS], [ADVISED] and [ALL]:

| DASI                                                               | IBOARD                                                                                    |                  |                                                                                                |                                                                                                    |                                                                                                    | $\sim$                                                                                                    |
|--------------------------------------------------------------------|-------------------------------------------------------------------------------------------|------------------|------------------------------------------------------------------------------------------------|----------------------------------------------------------------------------------------------------|----------------------------------------------------------------------------------------------------|----------------------------------------------------------------------------------------------------|
| Program                                                            | mpe NS Subjection                                                                         | 105-010          | ~                                                                                              |                                                                                                    |                                                                                                    |                                                                                                    |
|                                                                    | 5<br>IN PROGRESS                                                                          |                  | 4<br>Advised                                                                                   |                                                                                                    | 1                                                                                                    | <b>1</b>                                                                                                    |
| Open Comple                                                        | tted All                                                                                  | roje to estamete |                                                                                                |                                                                                                    |                                                                                                    |                                                                                                    |
| Ø Open                                                             |                                                                                           |                  |                                                                                                |                                                                                                    | H 44 -                                                                                                    | 1 to 9 of 9 🔅 🖄                                                                                             |
| C <sup>Open</sup><br>S-number                                      | First name                                                                                | Infixes          | Last name                                                                                      | Application date                                                                                                    | ia a∢ .<br>Date send                                                                                                    | 1 to 9 of 9 ା⊧ ⊨ Q<br>Status                                                                                |
| C Open<br>S-number                                                 | First name                                                                                | Infixes          | Last name                                                                                      | Application date                                                                                                    | R ≪<br>Date send<br>10-09-2024 11:34                                                                                                    | 1 to 9 of 9 🕨 🛛 🔍<br>Status<br>Sent                                                                         |
| C Open<br>S-number                                                 | First name                                                                                | Infixes          | Last name                                                                                      | Application date<br>13-11-2023<br>31-10-2023                                                                                                    | Date send<br>10-09-2024 11:34<br>18-07-2024 10:53                                                                                                    | 1 to 9 of 9 P P Q<br>Status<br>Sent<br>Sent                                                                 |
| C Open<br>S-number                                                 | First name<br>Marii<br>Marii<br>Nami                                                      | Infixes          | Last name<br>Anastas<br>-On<br>Nambus                                                          | Application date<br>13-11-2023<br>31-10-2023<br>26-10-2023                                                                                                    | Date send<br>10-09-2024 11:34<br>18-07-2024 10:53<br>10-09-2024 11:26                                                                                                    | 1 to 9 of 9 PP P Q Status Sent Sent Sent                                                                    |
| C Open<br>S-number                                                 | First name<br>Main<br>Elle<br>Name<br>Figuration                                          | Infixes          | Last name<br>Anathai<br>Ga<br>Mantani<br>Anathai                                               | Application date 13-11-2023 31-10-2023 26-10-2023 30-10-2023                                                                                                    | Date send<br>10-09-2024 11:34<br>18-07-2024 10:53<br>10-09-2024 11:26<br>18-07-2024 08:50                                                                                                    | t to 9 of 9 IP P Q<br>Status<br>Sent<br>Sent<br>Sent<br>Sent                                                |
| C Open<br>S-number<br>- 1993 - 199<br>- 1993 - 199<br>- 1993 - 199 | First name<br>Mail<br>Elle<br>Facet<br>Figurari<br>Figurari                               | Infixes          | Last name<br>Anastad<br>On<br>Namen<br>Kanash<br>Tata                                          | Application date 13-11-2023 31-10-2023 28-10-2023 30-10-2023 29-10-2023 29-10-2023                                                                                                    | Date send<br>10-09-2024 11:34<br>18-07-2024 10:53<br>10-09-2024 11:26<br>18-07-2024 08:50<br>18-07-2024 08:50                                                                                                    | t to 9 of 9 IP P Q<br>Status<br>Sent<br>Sent<br>Sent<br>Sent<br>Sent                                        |
| C Open<br>S-number                                                 | First name<br>Mail<br>Bile<br>Indens<br>Appendi<br>Adjuster<br>Malaute                    | Infixes          | Last name<br>Anama<br>On<br>Naman<br>Karah<br>Nata<br>Onuiti                                   | Application date 13-11-2023 31-10-2023 28-10-2023 30-10-2023 29-10-2023 29-10-2023 29-10-2023                                                                                                    | Date send<br>10-08-2024 11:34<br>18-07-2024 10:53<br>10-08-2024 11:26<br>18-07-2024 08:50<br>18-07-2024 08:50<br>18-07-2024 08:50                                                                                                 | t to 9 of 9 PP PP Q                                                                                         |
|                                                                    | First name<br>Mail<br>Ele<br>Nort<br>Nort<br>Nort<br>Nort<br>Nort<br>Nort<br>Nort<br>Nort | Infixes          | Last name<br>Assiste<br>On<br>Namberi<br>Ras<br>Onuell<br>Ras                                  | Application date 13-11-2023 31-10-2023 26-10-2023 30-10-2023 29-10-2023 29-10-2023 29-10-2023 29-10-2023 29-10-2023                                                                                                    | Date send           10-09-2024 11:34           18-07-2024 10:53           10-09-2024 11:37           18-07-2024 06:50           18-07-2024 08:50           18-07-2024 08:50           10-09-2024 11:17                            | t to 9 of 9 PP PP Q<br>Status<br>Sent<br>Sent<br>Sent<br>Sent<br>Sent<br>Sent<br>Sent<br>Sent               |
|                                                                    | First name Else Else Else Else Else Else Else Els                                         | Infixes          | Last name<br>Assault<br>Th<br>Manturi<br>Man<br>Man<br>Man<br>Manuturi<br>Manuturi<br>Manuturi | Application date 13-11-2023 31-10-2023 26-10-2023 30-10-2023 29-10-2023 29-10-202 20-10-202 20-10-20 20-10-20 20-10 20-10-20 20-10-20 20-10 20-10 20-10 20-10 20-10 20-10 20-10 20-10 20-10 20-10 20-10 20-10 20-10 20-10 20-10 20-10 20-10 20-10 20-10 20-10 20-10 20-10 20-10 20-10 20-10 20-10 20-10 20-10 20-10 20-10 20 | Date send           10-09-2024 11:34           18-07-2024 10:53           18-07-2024 10:55           18-07-2024 06:50           18-07-2024 06:50           18-07-2024 06:50           10-09-2024 11:17           18-07-2024 06:50 | t to 9 of 9 P (Q)<br>Status<br>Sent<br>Sent<br>Sent<br>Sent<br>Sent<br>Sent<br>Sent<br>Sent<br>Sent<br>Sent |

If you have authorisation for both matching advisor and matching admin, an extra tile [CONFIG] is visible:

| DASH                                                                                                    | IBOAR                                                                                                    |                    | TA A                                                                          |                                                                                                    |                                                                                                    |                                                                                                    |
|----------------------------------------------------------------------------------------------------|----------------------------------------------------------------------------------------------------|--------------------|-------------------------------------------------------------------------------|----------------------------------------------------------------------------------------------------|----------------------------------------------------------------------------------------------------|----------------------------------------------------------------------------------------------------|
| Program                                                                                                    | injer 100 Sarprop                                                                                                    | are 2628-2020      | ~                                                                             |                                                                                                    |                                                                                                    |                                                                                                    |
| IN P                                                                                                    | 6<br>PROGRESS                                                                                                    | ADVI               | SED                                                                           | <b>12</b><br>All                                                                                                    |                                                                                                    | CONFIG                                                                                                    |
| Open Comple                                                                                                    | ited All                                                                                                    |                    |                                                                               |                                                                                                    |                                                                                                    |                                                                                                    |
| ☑ Open                                                                                                    |                                                                                                    |                    |                                                                               |                                                                                                    | ∺ •• 1t                                                                                                    | xo 10 of 10 🔅 🕅 🔍                                                                                                    |
| C Open                                                                                                    | First name                                                                                                    | Infixes            | Last name                                                                     | Application date                                                                                                    | H H 1 t                                                                                                    | o 10 of 10 IN IN Q                                                                                                    |
| S-number                                                                                                    | First name                                                                                                    | Infixes            | Last name                                                                     | Application date 02-10-2024 13-11-2023                                                                                                    | Date send<br>02-10-2024 15:59<br>10-09-2024 11:34                                                                                                    | o 10 of 10 🔅 🖹 🔍                                                                                                    |
| C Open<br>S-number                                                                                                    | First name                                                                                                    | Infixes            | Last name<br>Princip<br>Assisted                                              | Application date 02-10-2024 13-11-2023 31-10-2023                                                                                              | Date send         1 t           02-10-2024 16:59         10-09-2024 11:34           18-07-2024 10:53         18-07-2024 10:53                                                                                                    | o 10 of 10 PP P (Q) Status Sent Sent Sent                                                                                                    |
| C Open<br>S-number                                                                                                    | First name<br>internation<br>Take<br>Film                                                                                                    | Infixes            | Last name<br>Princip<br>Anatholis<br>Can<br>Manatholis                        | Application date<br>02-10-2024<br>13-11-2023<br>31-10-2023<br>26-10-2023                                                                       | Date send         1 t           02-10-2024 15:59         10-09-2024 11:34           18-07-2024 10:53         10-09-2024 11:26                                                                                                    | Status Sent Sent Sent                                                                                                    |
| C Open<br>S-number                                                                                                    | First name<br>Sinarija<br>Elas<br>Elas<br>Sans<br>Korenii                                                                                                    | Infixes            | Last name<br>Proof<br>Andrea<br>Con<br>Names<br>Names<br>Names                | Application date<br>02-10-2024<br>13-11-2023<br>31-10-2023<br>28-10-2023<br>30-10-2023                                                         | Date send         1 tr         Date send           02-10-2024 15:59         10-09-2024 11:34           18-07-2024 10:63         10-09-2024 11:26           18-07-2024 08:50         11-09-2024 11:26                                                                                                    | Status<br>Status<br>Sent<br>Sent<br>Sent<br>Sent<br>Sent                                                                                                    |
| C Open<br>S-number                                                                                                    | First name<br>Rinarija<br>Rina<br>Rina<br>Rina<br>Rinari<br>Rinari<br>Rinari                                                                                                    | Infixes            | Last name<br>Prog<br>Austral<br>On<br>Massan<br>Pais                          | Application date<br>02-10-2024<br>13-11-2023<br>31-10-2023<br>26-10-2023<br>30-10-2023<br>29-10-2023                                           | Date send         1 tr         Date send           02-10-2024 15:59         1           10-09-2024 11:34         1           18-07-2024 10:53         1           10-09-2024 11:26         1           18-07-2024 06:50         1                                                                                                    | status<br>Status<br>Sent<br>Sent<br>Sent<br>Sent<br>Sent<br>Sent                                                                                                    |
| C Open<br>S-number<br>S-number<br>S-num | First name<br>Rinarija<br>Rina<br>Rina<br>Rinari<br>Rinari | Infixes            | Last name<br>Progr<br>Antria<br>On<br>Massari<br>Progr<br>Antri<br>Onioli     | Application date<br>02-10-2024<br>13-11-2023<br>31-10-2023<br>26-10-2023<br>30-10-2023<br>29-10-2023<br>29-10-2023                             | Date send         1 td           02-10-2024 15:59         1           10-09-2024 11:34         1           18-07-2024 10:53         1           18-07-2024 06:50         1           18-07-2024 06:50         1           18-07-2024 06:50         1                                                                                                    | a 10 of 10         P         P         Q           Status         Sent         Sent         Sent           Sent         Sent         Sent         Sent           Sent         Sent         Sent         Sent           Sent         Sent         Sent         Sent |
| Copen     S-number     Limited     Limited     Limited     Limited     Limited     Limited     Limited     Limited     Limited     Limited     Limited     Limited     Limited     Limited     Limited                                                                                                    | First name<br>innanja<br>Rak<br>Rak<br>Rak<br>Rak<br>Rak<br>Rak<br>Rak<br>Rak<br>Rak<br>Ra                                                                                                    | Infixes            | Last name<br>Prag<br>Austral<br>Ga<br>Maranti<br>Pan<br>Obst0<br>Pragal       | Application date<br>02-10-2024<br>13-11-2023<br>31-10-2023<br>26-10-2023<br>30-10-2023<br>28-10-2023<br>29-10-2023<br>29-10-2023<br>24-10-2023 | Pate send         1 tr         Date send           0.2-10-2024 15:59         1           10-09-2024 11:34         1           16-07-2024 10:50         1           16-07-2024 10:50         1           16-07-2024 00:50         1           16-07-2024 00:50         1           16-07-2024 00:50         1           16-07-2024 00:50         1           16-07-2024 00:50         1           16-07-2024 00:50         1           16-07-2024 00:50         1           16-07-2024 00:50         1 | s 10 of 10 P Q<br>Status<br>Sent<br>Sent<br>Sent<br>Sent<br>Sent<br>Sent<br>Sent<br>Sent                                                                                                    |
| Copen     S-number     Limited     Limited     Li                                                                                                    | First name<br>Smarija<br>Smarija<br>Smari<br>Smarija<br>Smarija<br>Smarija<br>Smarija<br>Smarija                                                                                                    | Infixes<br>unt dar | Last name<br>Prag<br>Asathel<br>Ca<br>Maranti<br>Pras<br>Pras<br>Pras<br>Pras | Application date<br>02-10-2024<br>13-11-2023<br>31-10-2023<br>26-10-2023<br>28-10-2023<br>28-10-2023<br>28-10-2023<br>24-10-2023<br>24-10-2023 | Date send           02-10-2024 15:89           10-09-2024 11:34           18-07-2024 10:53           16-09-2024 11:34           18-07-2024 10:53           18-07-2024 00:50           18-07-2024 00:50           18-07-2024 00:50           18-07-2024 00:50           18-07-2024 00:50           18-07-2024 00:50           18-07-2024 00:50                                                                                                    | s 10 of 10 PP P Q<br>Status<br>Sent<br>Sent<br>Sent<br>Sent<br>Sent<br>Sent<br>Sent<br>Sent                                                                                                    |

# **Description of Tiles**

## Tile IN PROGRESS

| DASHE                                | BOARD                                     |                     | A                                  |                                                      |                                                                                                   |                              |
|--------------------------------------|-------------------------------------------|---------------------|------------------------------------|------------------------------------------------------|---------------------------------------------------------------------------------------------------|------------------------------|
| Program                              | Advant 100 Performance                    | 2004-0029           | <b>1</b> ~                         |                                                      |                                                                                                   |                              |
| IN                                   | 5<br>IN PROGRESS                          |                     | 4<br>Advised                       |                                                      | <b>11</b><br>ALL                                                                                  |                              |
| Questionnaire 🖩 🛤                    | WHIT Description of the                   | rapi na artanantari | ]                                  |                                                      |                                                                                                   |                              |
| Open Completed                       | All                                       |                     |                                    |                                                      |                                                                                                   |                              |
| 🖾 Open                               |                                           |                     |                                    |                                                      | N 44 1                                                                                            | to 9 of 9 🔅 🖄 🔾              |
| S-number                             | First name                                | Infixes             | Last name                          | Application date                                     | Date send                                                                                         | Status                       |
| 4007007                              | them:                                     |                     | Addition                           | 13-11-2023                                           | 10-09-2024 11:34                                                                                  | Sent                         |
| 100008                               | ille -                                    |                     | -01                                | 31-10-2023                                           | 18-07-2024 10:53                                                                                  | Sent                         |
| 2000000                              | hears -                                   |                     | Second and a                       | 26-10-2023                                           | 10-09-2024 11:26                                                                                  | Sent                         |
| 1007940                              | Revent.                                   |                     | Receiv                             | 30-10-2023                                           | 18-07-2024 08:50                                                                                  | Sent                         |
|                                      |                                           |                     |                                    |                                                      |                                                                                                   |                              |
| 1000000                              | Marin                                     |                     | his .                              | 29-10-2023                                           | 18-07-2024 08:50                                                                                  | Sent                         |
| -00000                               | Marin.<br>Obre                            |                     | has<br>Over                        | 29-10-2023<br>29-10-2023                             | 18-07-2024 08:50<br>18-07-2024 08:50                                                              | Sent<br>Sent                 |
| 100000<br>1000007<br>1000000         | Maxin<br>Olive<br>Reason                  |                     | his<br>Over                        | 29-10-2023<br>29-10-2023<br>24-10-2023               | 18-07-2024 08:50<br>18-07-2024 08:50<br>10-09-2024 11:17                                          | Sent<br>Sent<br>Sent         |
| 200004<br>200007<br>200700<br>200700 | Marin<br>Obri<br>Rabon<br>Rabon Rabonager |                     | has<br>Oncol<br>Record<br>National | 29-10-2023<br>29-10-2023<br>24-10-2023<br>29-10-2023 | 18-07-2024 08:50           18-07-2024 08:50           10-09-2024 11:17           18-07-2024 08:50 | Sent<br>Sent<br>Sent<br>Sent |

1. Program:

Here you can see the active programme for which you are currently performing the role of Matching advisor. If you are linked to several programmes, you can select which programme you want to be active for via a drop-down menu.

#### 2. IN PROGRESS:

The purple tile is the tile that is active.

The number on this tile indicates how many prospective students still have an open questionnaire in this programme.

#### 3. Questionnaires:

This block contains the questionnaire of the form type 'middle'. In many cases, this will be one middle form (the primary). However, it is possible to create several middle forms as a follow-up. The prospective student can fill in the follow up once he or she has completed the original questionnaire. The left 'questionnaire' is the primary.

#### 4. Status of questionnaire:

By pressing the 'Open', 'Completed' and 'All' tabs, you can indicate which overview to prospective students is presented below.

- **Open:** lists prospective students who have received a questionnaire for the selected programme but have not yet submitted it.
- **Completed:** gives an overview of prospective students who have submitted the questionnaire for the selected programme. It's possible to send another questionnaire to prospective students who have finished the primary questionnaire. How to send a follow-up is described further on.

5

• **All:** provides an overview of all prospective students who have received the questionnaire for the selected programme.

## Tile ADVISED

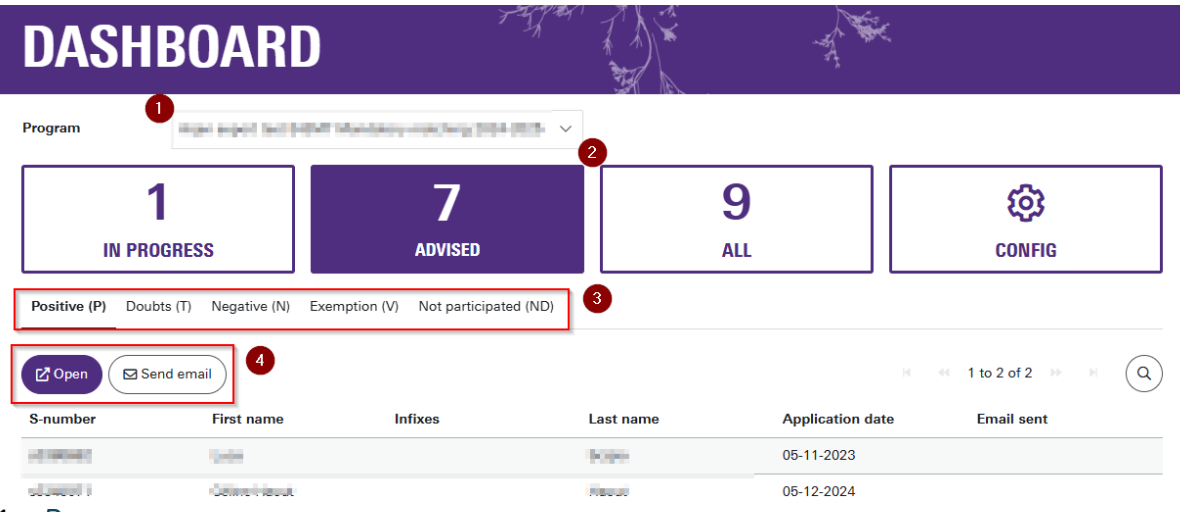

#### 1. Program:

Here you can see the active programme for which you are currently performing the role of Matching advisor. If you are linked to several programmes, you can select which programme you want to be active for via a drop-down menu.

#### 2. ADVISED:

The purple tile is the tile that is active. The number on this tile indicates how many prospective students have been assigned an advice within this programme. Note that only a Matching Admin can import advises.

#### 3. Types of advises:

Prospective students can be assigned an advice:

- **Positive (P)**: the prospective students in the list below, have a positive advice: there seems to be a good match between prospective student and programme
- **Doubts (T)**: the prospective students in the list below have an advice "Doubt" but may come.
- **Negative(N)**: the prospective students in the list below, have a negative advice: there is a negative match between prospective student and programme

The selected tab displays a list of prospective students with a corresponding advice. **Note:** Linking the advice to the prospective student, can only be done by the **Matching Admin**.

The following advises are also set up as options for Osiris but are not common for most programmes.

• **Exemption (V)**: the prospective students in the list below, have an advice "exemption": there is an exemption

- Not participated (ND): the prospective students in the list below, have an advice "Not participated": The prospective student did not attend one or more matching activities.
- 4. Open/email prospective student:

You can select a prospective student within the indicated list of prospective students and click on 'open' to get more information about that student. You will then enter the so-called "<u>VIEW PROSPECT</u>". There will be a more detailed description of this below.

### Sending an email about advices

Based on the different advices, it is possible to mail selected prospective students with a corresponding email template. (Linking the corresponding email templates is a task of the Matching Admin).

- To send the linked email to the prospective students in the list, first choose the correct advice tab.
- Then press 'Send email'. The email will now be sent to all prospective students who have not yet received the corresponding mail.

If prospective students from the list have already received an email, you will see this notification:

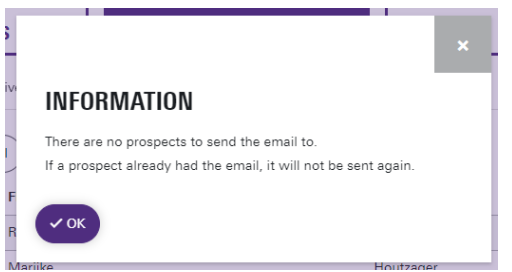

Of course, sending an email is only possible if the Matching admin has linked a corresponding email template to it. If no template has been set up, you will see this message:

| [ |                                                                                                    | ×   |
|---|----------------------------------------------------------------------------------------------------|-----|
|   | WARNING                                                                                            | - 1 |
| 0 | There is no template configured. Please contact the Matching admin to configure an email template. |     |
|   | ~ ок                                                                                               | ti  |

## Tile: ALL

| Program             | April 201 Subgroup of State State                                                                                                    | ~            |               | 2                         |
|---------------------|----------------------------------------------------------------------------------------------------|--------------|---------------|---------------------------|
| IN                  | 5<br>PROGRESS                                                                                                    | 4<br>ADVISED |               | <b>11</b><br>ALL          |
| Applications Withdo | d follow-up                                                                                                    | Infixes      | Last name     | H ++ 1 to 11 of 11 H= H Q |
| 00000               | Marcella                                                                                                    |              | Pala          | 29-10-2023                |
| 00000               | Part in Manager                                                                                                    |              | Necrosom      | 29-10-2023                |
| 000007              | 0846                                                                                                    |              | Ouesh:        | 29-10-2023                |
| 00990               | function of the second second s |              | Tracker B     | 30-10-2023                |
|                     | 10.41                                                                                                    |              | Non-section 1 | 31-10-2023                |
| 000404              | De .                                                                                                    |              | ile:          | 31-10-2023                |
| acted               | Zayaqu                                                                                                    |              | Condor        | 13-11-2023                |
| 042705              | Materia.                                                                                                    |              | line)         | 29-08-2024                |
| 00094               | Reaction                                                                                                    |              | Present       | 24-10-2023                |
| AND IN COLUMN       | 1.00                                                                                                    |              | line and      | 26-10-2023                |
|                     |                                                                                                    |              |               | 10 11 0000                |

#### 1. Program:

Here you can see the active programme for which you are currently performing the role of Matching advisor. If you are linked to several programmes, you can select which programme you want to be active for via a drop-down menu.

#### 2. ALL:

The purple tile is the tile that is active. The number next to this tile indicates how many prospective students were sent a questionnaire. (including withdrawals)

3. *List of applicants:* Here are two tabs that allow you to present a list of prospective students:

**Applicants**: list of prospective students who have applied for the programme and have not yet withdrawn this application.

**Withdrawn**: list of prospective students who applied for the programme and withdrew this application.

4. Open view prospect/ Send follow up:

**Open:** You can select a prospective student within the indicated list of prospective students and click on 'open' to get more information about that student. You will then enter the so-called "<u>VIEW PROSPECT</u>". There will be a more detailed description of this below.

**Send follow up:** Sometimes a programme chooses to send another questionnaire to the prospective student after the first questionnaire. For this, the following is important to know:

## Sending a follow up questionnaire

- The follow-up questionnaire will be set up **by the functional admin** as requested by the programme (create another (middle) form).
- The **matching admin** links the follow up questionnaire to a corresponding email template that again contains the deeplink for the questionnaire.
  - Once you have pressed 'send follow up', you will be asked which template you want to use to send as a follow up.

| SEND FOLLOW-U | 2 |
|---------------|---|
| Form          | ~ |

Select the desired template. You will see the following screen:

| or | n        | illeuteriti ne fette alte de | ~                                                                                                    |  |
|----|----------|------------------------------|----------------------------------------------------------------------------------------------------|--|
|    | Selec    | t to which prospect the fo   | llowup will be sent                                                                                                    |  |
|    | (@s      | elect all                    | Send followup                                                                                                    |  |
|    | S-number | Email                        | Fullname                                                                                                    |  |
|    | Literati | osiris-test@utwente.nl       | Unaria Pelo                                                                                                    |  |
|    | 100000   | osiris-test@utwente.nl       | Andrice University<br>Vicensity                                                                                                    |  |
|    | 109097   | osiris-test@utwente.nl       | Others (Duanet)                                                                                                    |  |
|    | 101104   | osiris-test@utwente.nl       | No. of Concession, No. of Concession, No. of Conces |  |
|    | 1081963  | osiris-test@utwente.nl       | igtiae Norocha                                                                                                    |  |
|    | alberta  | osiris-test@utwente.nl       | ands.                                                                                                    |  |
|    | 10000    | osiris-test@utwente.nl       | Jeyne Lesie                                                                                                    |  |
|    | 1440305  | osiris-test@utwente.nl       | (fors \$11.01)                                                                                                    |  |
|    | 1087961  | osiris-test@utwente.nl       | Second Energy                                                                                                    |  |
|    | 1089-02  | osiris-test@utwente.nl       | tran Bacheri                                                                                                    |  |
|    | 401982   | osiris-test@utwente.nl       | Bala Asselect                                                                                                    |  |
|    |          | 4                            | 44 1 to 11 of 11 ▶▶ ▶                                                                                                    |  |

Here you can select (select all) or deselect (unselect all) all prospective students from the list at once. It is also possible to select an individual prospective student. If you hold down CTRL while clicking, you can make a selection of several prospective students. After you have made the selection of prospective students you want to write to, click on 'sent follow up'.

After sending a follow-up, the tile of the questionnaire turns orange again:

| Your application(s)   |   |  |  |  |  |  |
|-----------------------|---|--|--|--|--|--|
| ARJEN TCS TESTPROGRAM | 8 |  |  |  |  |  |
| IN PROGRESS           |   |  |  |  |  |  |

When the student clicks on the tile, it sees the following:

| B-BF                                                                                                    | RT MATCH                              | ING                   |                  |           |        |  |  |  |  |
|----------------------------------------------------------------------------------------------------|---------------------------------------|-----------------------|------------------|-----------|--------|--|--|--|--|
| Hier kan je marketing informatie kwijt of invulinstructie als je het niet begrijpt. Maar dan heb je ook niets te zoeken op een academische opleiding. MATCHING FORMS |                                       |                       |                  |           |        |  |  |  |  |
|                                                                                                    | Torin name                            | riogram               | Last changed     | Status    |        |  |  |  |  |
| 240182                                                                                                    | Bedankt en hier zijn de<br>antwoorden | Arjen TCS Testprogram | 13-12-2024 13:13 | Open S    | fm 🖻 🖉 |  |  |  |  |
| 240171                                                                                                    | Questionnaire B-TCS 2024              | Arjen TCS Testprogram | 13-12-2024 13:13 | Completed |        |  |  |  |  |

The part with the orange line in front of it, is the follow-up. It has become available and fillable within the questionnaire.

The part with the green line in front of it is a previously submitted questionnaire. It cannot be edited and can only be downloaded.

| B-BI           | RT MATCH                                          | ING                                  |                                   |                            |   |
|----------------|---------------------------------------------------|--------------------------------------|-----------------------------------|----------------------------|---|
| Hier kan je ma | rketing informatie kwijt of invulinstr<br>G FORMS | uctie als je het niet begrijpt. Maar | dan heb je ook niets te zoeken op | een academische opleiding. |   |
| Form nr        | Form name                                         | Program                              | Last changed                      | Status                     |   |
| 240182         | Bedankt en hier zijn de<br>antwoorden             | Arjen TCS Testprogram                | 13-12-2024 13:13                  | Open                       |   |
| 240171         | Questionnaire B-TCS 2024                          | Arjen TCS Testprogram                | 13-12-2024 13:13                  | Completed                  | D |

# **VIEW PROSPECT**

The Matching advisor can view more detailed data on prospective students. The description of the different tiles already described how "view prospect" can be opened.

### View prospect – Summary

If you have clicked on a prospective student to see more information, you will see this screen:

| 0                               |                                 |                                      |                                                          |                                                     |                                           |                                   |     |    |
|---------------------------------|---------------------------------|--------------------------------------|----------------------------------------------------------|-----------------------------------------------------|-------------------------------------------|-----------------------------------|-----|----|
| VIEW PROSE                      | PECT                            |                                      |                                                          |                                                     | INTERNAL G                                | HAT 5                             |     | 1  |
| Summary Matc                    | mile<br>hing forms Files Emails | 0                                    |                                                          |                                                     |                                           |                                   |     |    |
| DETAILS                         | 3                               | TRIGGER QUESTI                       | ons 🕘                                                    |                                                     |                                           |                                   |     |    |
| Student number<br>First name    | anni<br>Nojn                    | MIDDLE TECHNISCHE                    | NATUURKUNDE                                              |                                                     |                                           |                                   |     |    |
| Infixes<br>Last name            | Plantager                       | 9. Wiskunde B cijf                   | er:                                                      | 6                                                   |                                           |                                   |     |    |
| Date of birth<br>Email adress   | planting market                 | 4. Via welke voo<br>bachelor Technis | opleiding wil je doorstromen naar de<br>che Natuurkunde? | Vwo-diploma (met wiskunde B, Natuurkunde en Engels) |                                           |                                   |     |    |
| NATIONALITY<br>Country of birth | NL                              |                                      |                                                          |                                                     |                                           |                                   |     |    |
| Country of<br>residence         |                                 |                                      |                                                          |                                                     |                                           |                                   |     |    |
| Language                        | NL                              |                                      |                                                          |                                                     |                                           |                                   |     |    |
| APPLICATION<br>Academic year    | 2024                            |                                      |                                                          |                                                     | Press CTRL                                | + Enter to send                   | 4   |    |
| Application date                | 18-07-2024                      |                                      |                                                          |                                                     | MATCHING                                  | EVENTS                            |     | ٦. |
| Withdrawn date<br>Deficient     |                                 |                                      |                                                          |                                                     | 6 Kennismakir<br>De Vrijhof<br>11-08-2024 | g op de UT<br>13:00 13:00 - 15:00 | ✓ × |    |
|                                 |                                 |                                      |                                                          |                                                     |                                           |                                   |     |    |
|                                 |                                 |                                      |                                                          |                                                     |                                           |                                   |     |    |
|                                 |                                 |                                      |                                                          |                                                     |                                           |                                   |     |    |
| × Close                         |                                 |                                      |                                                          |                                                     |                                           |                                   |     |    |

- 1. Here is the name of the prospective student and the programme he or she has applied for.
- 2. Here are tabs with the functionalities 'Summary', 'Matching Forms', 'files' and 'emails'. The elaboration of these tabs takes place below. The active tab is **bold and underlined**.

#### Student details

3. These are transferred from Osiris (Studielink as source). Data which may not have been entered correctly should be changed by the student in Studielink. If a prospective student has made a change at Studielink, this will also be processed via Osiris at Matching. This takes a couple of days.

#### **Trigger questions**

4. In the questionnaire, questions are designated as 'trigger question' at the request of the programme. This is set by the Matching admin. Under trigger questions in the 'view prospect', an overview is presented of the questions that are designated as 'trigger question'. The prospective student's answers are not visible until he or she has submitted the questionnaire.

#### Internal chat

5. The internal chat is for Matching advisors to write notes specific about this student. This way Matching advisors of this programme can share notes. (For

example, posting a note like 'This student could not attend the matching event due to health reasons'. Posted notes cannot be deleted.

Matching event

6. If a question type 'Matching event' is placed in a questionnaire, a prospective student can indicate which time slot he or she wants to register for. Here you can see which time slot the prospective student has chosen. The Matching advisor can also indicate here whether someone has attended or not.

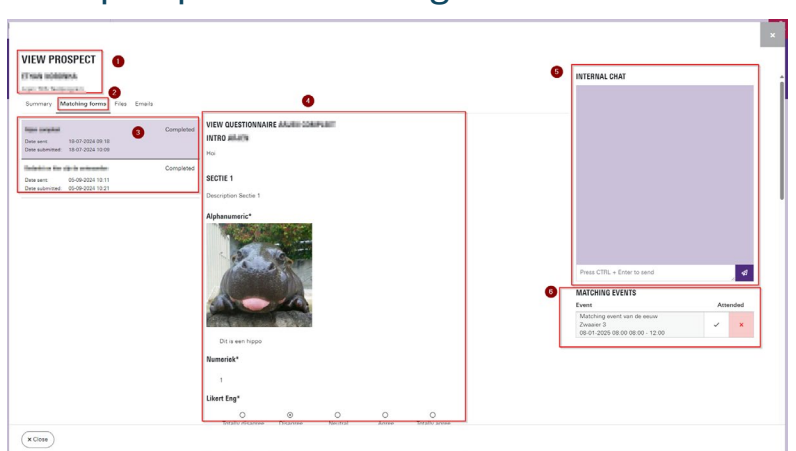

### View prospect – Matching forms

- 1. Here is the name of the prospective student and the programme he or she has applied for.
- 2. This is the active tab. (Bold and underlined)

#### Submitted questionnaires

- 3. These are the (middle) questionnaires submitted by the prospective student. If there are several below each other, the top one is the primary middle.
- 4. Here you can see the complete, completed questionnaire with all questions and answers as the prospective student sees them. Answers to questions in the questionnaires are only visible after the prospective student presses 'submit'. Once the questionnaire has been submitted, the prospective student cannot make any changes to it.

Internal chat

5. The internal chat is for Matching advisors to write notes specific about this student. This way Matching advisors of this programme can share notes. (For example, posting a note like 'This student could not attend the matching event due to health reasons'). Posted notes cannot be deleted.

Matching event

6. If a question type 'Matching event' is placed in a questionnaire, a prospective student can indicate which time slot he or she wants to register for. Here you

can see which time slot the prospective student has chosen. The Matching advisor can also indicate here whether someone has attended or not.

### View prospect – files

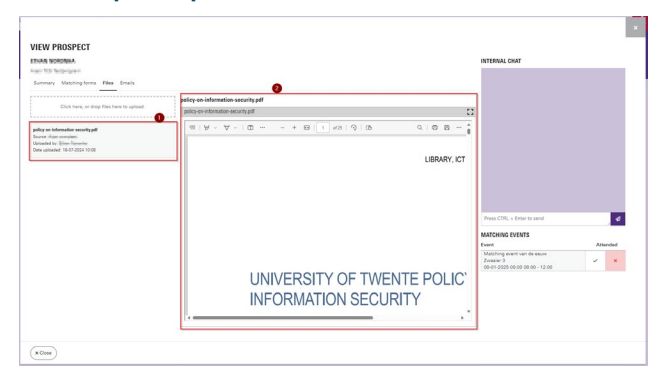

### Upload/ uploaded files

In the 'Click here, or drop files here to upload' box, the Matching Advisor can upload files.

- 1. Here you can see all files uploaded by the prospective student and the Matching advisor. Files uploaded by the prospective student are not removable. Files uploaded by the Matching advisor are removable.
- 2. Preview of the file selected on the left.

### View prospect – Emails

| IEW PROSPECT                                                                    |                      |                  | INTERNAL CHAT                                                                  |               |
|---------------------------------------------------------------------------------|----------------------|------------------|--------------------------------------------------------------------------------|---------------|
| ummary Matching forms Files Emails                                              |                      |                  |                                                                                |               |
| ubject 3                                                                        | То                   | Sent date        |                                                                                |               |
| vitation III-OI Questionnaire                                                   | mainsprict blancing  | 05-10-2024 03:40 |                                                                                |               |
| hank you for completing the $\left\  \mathbf{u}_{i}^{m} \right\ $ questionnaire | anamagant Appravises | 05-10-2024 21:25 |                                                                                |               |
|                                                                                 |                      |                  |                                                                                |               |
|                                                                                 |                      |                  |                                                                                |               |
|                                                                                 |                      |                  | Press CTRL = Enter to send                                                     | đ             |
|                                                                                 |                      |                  | Press CTRL + Free to serve<br>MATCHING EVENTS<br>Event<br>No items found       | Attended      |
|                                                                                 |                      |                  | Pass CTR, a Drive to send<br>MCTORING (PVINTS<br>Leven<br>No Intern found      | d<br>Attended |
|                                                                                 |                      |                  | , Parac CTML is Criter to search<br>MACRONG DESITS<br>Cont<br>Non-Inner Record | Attended      |
|                                                                                 |                      |                  | Proc CPR: + Error to unext<br>MACRONG VEXTS<br>Lever<br>No. herea fuscal.      | Altended      |

- 1. Here is the name of the prospective student and the programme he or she has applied for.
- 2. This is the active tab. (Bold and underlined)
- 3. Here is a summary of emails sent to this prospective student regarding:
- Subject of the email
- To (to which email address the email was sent)
- Sent date

**Note**: The content of the emails listed here is not shown due to privacy-sensitive information. Especially the personal deeplink is information we do not want to share with others.

# Good to know

After submitting a questionnaire, prospects can always return to their "tile" at any time (via the deep link).

| UNIVERSITY OF TWENTE. | MATCHING                                                                                                    | 9 | Α |
|-----------------------|----------------------------------------------------------------------------------------------------|---|---|
|                       | UNIVERSITY OF TWENTE MATCHING                                                                                                    |   |   |
|                       | Wellion bij de Studiekeuzehock van de Universiteit Twente. Heronder vind je de opledingen van de Universiteit Twente waarvoor jij je het ingeschreven. De kleur geett aan of<br>er van je een actie voordt verwacht, onze betrekend et er een vrageniget voor jou klaar staat die je nog met het ingevuld. Succes met invullen en hopelijk mogen we je volgend<br>jaar als studient van de Universiteit Twente begrotente!<br>Volgens to University of Twente's klaaring. Beew you wil find the programme of the University of Twente for whoh you heve applied. The color indicates whether an |   |   |
|                       | action is expected from you, compa means there is a questionnaire ready for you that you have not yet completed. Good luck with filling it out and hopefully we may welcome you<br>as a student of the University of Eventer next yeard                                                                                                    |   |   |
|                       | Nore information about our study programmed: Presse wat: https://www.utwente.n.<br>Your application(s)                                                                                                    |   |   |
|                       | BACHEOR TECHNICAL COMPUTER SCIENCE                                                                                                    |   |   |
|                       | COMPLETED                                                                                                    |   |   |
|                       |                                                                                                    |   |   |

Here you can see that the tile is green and it says "completed". It has been submitted. The questionnaire can no longer be edited.

If the student clicks on the tile, he/she will end up here. When the student hovers over the questionnaire with the mouse pointer, a button to a downloadable pdf document of the questionnaire will appear. The bordered text also indicates that this link will always be available.

| UNIVERSITY OF TWENTE. | MAICHING                                                                                                    |                                                                                                    |                                        |                  |           |              | ~ | $\sim$ |
|-----------------------|----------------------------------------------------------------------------------------------------|----------------------------------------------------------------------------------------------------|----------------------------------------|------------------|-----------|--------------|---|--------|
| Back / BTCS Angching  | B-TC                                                                                                    | S MATCH                                                                                                    | ŇG                                     |                  |           |              |   |        |
|                       | Welcome                                                                                                    |                                                                                                    |                                        |                  |           |              |   |        |
|                       | To make your stu                                                                                                    | To make your study a success, the programme should match your skills, talents and interests.                                          |                                        |                  |           |              |   |        |
|                       | You may have to                                                                                                    | You may have to complete more than one study choice check if you are enrolled in more than one programme at the University of Twente. |                                        |                  |           |              |   |        |
|                       | You can fill in the study choice check step by step. If you want a copy of the (completed) study choice check, you can download it. The link to this study choice check will remain available until the end of the academic year. |                                                                                                    |                                        |                  |           |              |   |        |
|                       | Please note, you                                                                                                    | cannot change a submitted study                                                                                                    | choice check!                          |                  |           |              |   |        |
|                       | We wish you goo                                                                                                    | od luck with completing the study                                                                                                    | choice check!                          |                  |           |              |   |        |
|                       | MATCHING                                                                                                    | FORMS                                                                                                    |                                        |                  |           |              |   |        |
|                       | Form nr                                                                                                    | Form name                                                                                                    | Program                                | Last changed     | Status    |              |   |        |
|                       | 240177                                                                                                    | B-TCS questionnaire 2024<br>Opvolgsecties                                                                                             | Bachelor Technical Computer<br>Science | 01-11-2024 11:14 | Completed | 2            |   |        |
|                       |                                                                                                    |                                                                                                    |                                        |                  |           | Download PDF |   |        |

# Questions

If you have any questions, you can send an email to matching-ces@utwente.nl

Clearly state which programme and whether it concerns an issue, proposed change in a questionnaire or a possible request for a new functionality.